### Remote Support BlokSec Integration

### **Table of Contents**

| BlokSec and BeyondTrust Remote Support for Representatives | 3  |
|------------------------------------------------------------|----|
| Prerequisites                                              | 3  |
| Remote Support for Representatives                         | 4  |
| BlokSec and BeyondTrust Remote Support for Public Portal   | 15 |
| Prerequisites                                              | 15 |
| Remote Support for Public Portal                           | 15 |

SALES: www.beyondtrust.com/contact SUPPORT: www.beyondtrust.com/support DOCUMENTATION: www.beyondtrust.com/docs

# BlokSec and BeyondTrust Remote Support for Representatives

Traditional remote access methods such as RDP, VPN, and legacy remote desktop tools lack granular access management controls. These processes enable easy exploits via stolen credentials and session hijacking. Extending remote access to your vendors makes matters even worse.

BeyondTrust Secure Remote Access enables organizations to apply least privilege and audit controls to all remote access from employees, vendors, and service desks. BlokSec provides users the ability to securely connect without the hassle of passwords or MFA. Representatives and public portals are supported.

Remote Support for representatives provides the ability to configure a SAML authentication provider, which needs to be configured to point to BlokSec instance. Configuration is required in both products.

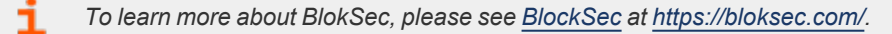

### **Prerequisites**

- Installed BeyondTrust Remote Support instance
- Installed BlokSec instance
- · BlokSec test users with mobile app installed

depository institution. It is not authorized to accept deposits or trust accounts and is not licensed or regulated by any state or federal banking authority.

3

#### **Remote Support for Representatives**

### Create Remote Support for Representatives Application in the BlokSec Administration Console

Log in to Bloksec and follow the steps below:

- 1. From the dashboard, click + Add Application.
- 2. Select Create from Template.
- 3. Select the BeyondTrust Remote Support and Privileged Remote Access for Representatives template.

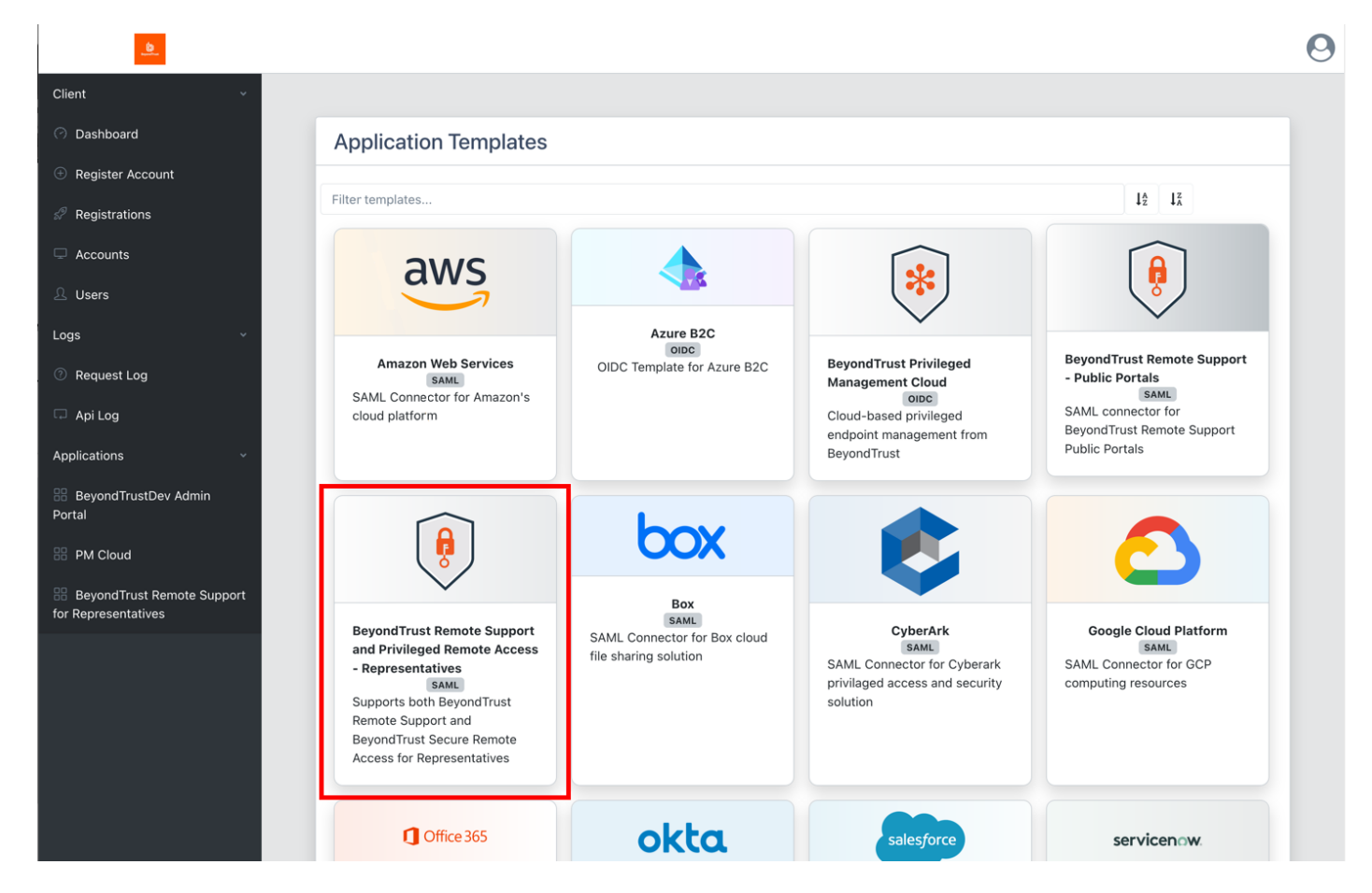

- 4. On the Create Application screen:
  - Replace {your-instance-url} in the Entity ID and Assertion Consumer Service URLs with the URL of your BeyondTrust site (for example, eval#####.beyondtrustcloud.com or your customer URL).
  - Set the NameID Source to User email.

| Create Application                        |                                                                           |
|-------------------------------------------|---------------------------------------------------------------------------|
|                                           | Application Branding                                                      |
|                                           | SSO Type                                                                  |
|                                           | SAML                                                                      |
|                                           | Name                                                                      |
|                                           | BeyondTrust Remote Support and Privileged Remote Access - Representatives |
|                                           | Logo URI                                                                  |
|                                           | https://:                                                                 |
|                                           | Background URI                                                            |
|                                           |                                                                           |
|                                           | Session length                                                            |
|                                           |                                                                           |
|                                           | Entity ID                                                                 |
|                                           | https://{your-instance-url}                                               |
|                                           | NameID Source                                                             |
| BeyondTrust Remote Support and Privileged | User email 🗸                                                              |
| Remote Access - Representatives           | Assertion Consumer Service                                                |
|                                           | https://{your-instance-url}/saml/sso                                      |
|                                           | Single Logout Service                                                     |
|                                           |                                                                           |
| SAML                                      | Name ID Format                                                            |
|                                           | × Persistent                                                              |
|                                           | Request Signed                                                            |
|                                           |                                                                           |
|                                           |                                                                           |
| Ø Cancel                                  | + Add Attribute O Submit                                                  |

<sup>©2003-2024</sup> BeyondTrust Corporation. All Rights Reserved. Other trademarks identified on this page are owned by their respective owners. BeyondTrust is not a chartered bank or trust company, or TC: 3/4/2024 depository institution. It is not authorized to accept deposits or trust accounts and is not licensed or regulated by any state or federal banking authority.

5. Edit the Groups attribute and set the Value to the group name, which is passed with the SAML assertion.

| Edit Attribute |  |
|----------------|--|
| Name           |  |
| Groups         |  |
| Name Format    |  |
| Basic          |  |
| Value type     |  |
|                |  |
| Value          |  |
| team_a         |  |
| Required       |  |
|                |  |
| Save Remove    |  |

## BeyondTrust

6. Submit the new application, and then make note of the **SSO Uri**, and view and save the **X.509 Signing Certificate** in a new file, for example, **signing\_cert.pem**.

| BeyondTrust Remote Support and Privileged<br>Remote Access - Representatives |                               |                                                             |   |  |
|------------------------------------------------------------------------------|-------------------------------|-------------------------------------------------------------|---|--|
|                                                                              | SSO Configuratio              | n                                                           |   |  |
|                                                                              | SSO Type                      | SAML                                                        |   |  |
|                                                                              | Entity ID                     | https://///beyondtrustcloud.com                             |   |  |
|                                                                              | NameID Source                 | User email                                                  |   |  |
|                                                                              | Assertion Consumer<br>Service | https:// beyondtrustcloud.com/saml/sso                      |   |  |
|                                                                              | SSO Uri                       | https://api.bloksec.io/sso/SingleSignOnService/ {unique ID} |   |  |
| F                                                                            | X.509 Signing Certificate     | View Cert                                                   | - |  |
|                                                                              | Metadata                      | Download                                                    |   |  |
|                                                                              | Custom Attribute              | s                                                           |   |  |
|                                                                              | Email                         | Email                                                       |   |  |
| •                                                                            | Username                      | Username                                                    |   |  |
|                                                                              | FirstName                     | First name                                                  |   |  |
|                                                                              | LastName                      | Last name                                                   |   |  |
|                                                                              | Groups                        | team_a                                                      |   |  |
|                                                                              |                               |                                                             |   |  |

SALES: www.beyondtrust.com/contact SUPPORT: www.beyondtrust.com/support DOCUMENTATION: www.beyondtrust.com/docs

#### Configure the SAML for Representatives Identity Provider in BeyondTrust

Log in to BeyondTrust Remote Support. Continue with the steps below.

1. Click the Users & Security > Security Providers tab, click + Add, and select SAML for Representatives.

| ⇒ • | Status<br>My Account<br>Configuration | beyondTrust<br>Remote Support                | USERS REP INVITE            | SESSION POLICIES | GROUP POLICIES | Admin ▼  |
|-----|---------------------------------------|----------------------------------------------|-----------------------------|------------------|----------------|----------|
| ₽   | Jump™<br>Vault                        | SECURITY PROVIDERS                           | + ADD                       |                  |                |          |
| -   | Rep Console                           | Local                                        | RADIUS                      |                  | Available      | <b>A</b> |
| **  | Users & Security                      | • User authentication<br>○ User provisioning | Kerberos                    |                  |                |          |
| B   | Reports                               | Authenticating locally.                      | SAML For<br>Representatives |                  |                |          |
| ₽   | Public Portals                        |                                              | SAML For Public Portals     |                  |                |          |
| ¢   | Management                            |                                              |                             |                  |                |          |
|     | Appliance                             |                                              |                             |                  |                |          |

- 2. Under Identity Provider Settings:
  - Enter the Entity ID: https://api.bloksec.io
  - Set the **Single Sign-On Service URL** to the **SSO Uri** value provided by BlokSec when the new application was submitted in the BlokSec Administration Console. For example, *https://api.bloksec.io/sso/SingleSignOnService/{unique ID}*.
  - Click + UPLOAD CERTIFICATE and upload the certificate downloaded from BlokSec when the new application was submitted in the BlokSec Administration Console.

| 0               | Status           | 6                                  | lloors & Su      | ocurity            |                  |                | Admin 🔻 |
|-----------------|------------------|------------------------------------|------------------|--------------------|------------------|----------------|---------|
| 2               | My Account       | BeyondTrust     Remote Support     | 03613 & 36       | ecurity            |                  |                |         |
| tt <del>i</del> | Configuration    |                                    | USERS REP INVITE | SECURITY PROVIDERS | SESSION POLICIES | GROUP POLICIES | •••     |
| ₹               | Jump™            | CANCEL SAVE                        |                  |                    |                  |                |         |
| ₿               | Vault            |                                    |                  |                    |                  |                |         |
| ۹.              | Rep Console      | ADD SECURITY PROVI                 | DER              |                    |                  |                |         |
| <b>:2</b> :     | Users & Security | • Required field                   |                  |                    |                  |                |         |
| Ē               | Reports          | Name •<br>SAML-For-Representatives |                  |                    |                  |                |         |
| ₽               | Public Portals   | Enabled                            |                  |                    |                  |                |         |
| ¢               | Management       | <u>Collapse All</u>                |                  |                    |                  |                |         |
|                 | Appliance        | Identity Provider Settings         |                  |                    |                  |                |         |
|                 |                  | Metadata 🚯                         |                  |                    |                  |                |         |
|                 |                  | + UPLOAD IDENTITY PROVIDE          | R METADATA       |                    |                  |                |         |
|                 |                  | Entity ID •                        |                  |                    |                  |                |         |
|                 |                  | https://api.bloksec.io             |                  |                    |                  |                |         |
|                 |                  | Single Sign-On Service URL •       | SignOnService    |                    |                  |                |         |
|                 |                  | SSO LIBL Protocol Binding          |                  |                    |                  |                |         |
|                 |                  | HTTP POST                          | ~                |                    |                  |                |         |
|                 |                  | Server certificate • 🚯             |                  |                    |                  |                |         |
|                 |                  | + UPLOAD CERTIFICATE               |                  |                    |                  |                |         |

3. Under Authorization Settings, choose the group to be used for the Default Group Policy.

| Status             | 6                                                                                                    | lloors & So                                                    | curity             |                  |                | Admin 🔻 |
|--------------------|----------------------------------------------------------------------------------------------------|----------------------------------------------------------------|--------------------|------------------|----------------|---------|
| L My Account       | BeyondTrust     Remote Support                                                                                              | 03613 & 56                                                     | curity             |                  |                |         |
| ➡ Configuration    |                                                                                                    | USERS REP INVITE                                               | SECURITY PROVIDERS | SESSION POLICIES | GROUP POLICIES | •••     |
| Jump™              | CANCEL SAVE                                                                                                    |                                                                |                    |                  |                |         |
| 🕂 Vault            |                                                                                                    |                                                                |                    |                  |                |         |
| Rep Console        | ADD SECURITY PROVID                                                                                                    | DER                                                            |                    |                  |                |         |
| 🐣 Users & Security | Required field                                                                                                    |                                                                |                    |                  |                |         |
| Reports            | Name •<br>SAML-For-Representatives                                                                                          |                                                                |                    |                  |                |         |
| Public Portals     | C Enabled                                                                                                    |                                                                |                    |                  |                |         |
| 😥 Management       | Collapse All                                                                                                    |                                                                |                    |                  |                |         |
| Appliance          | Identity Provider Settings 🗸                                                                                                |                                                                |                    |                  |                |         |
|                    | Service Provider Settings 🗸                                                                                                 |                                                                |                    |                  |                |         |
|                    | User Attribute Settings 🗸                                                                                                   |                                                                |                    |                  |                |         |
|                    | Authorization Settings                                                                                                    |                                                                |                    |                  |                |         |
|                    | Group Lookup Attribute Name <b>(</b><br>Groups<br>If left blank, SAML users must be<br>group policies after their first suc | Delimiter 🚯<br>manually assigned to<br>cessful authentication. | Available Groups 🚯 |                  |                |         |
|                    | Default Group Policy •                                                                                                    |                                                                |                    |                  |                |         |
|                    | TEAM A (Customer Prompting R                                                                                                | equi 🗡 🔽                                                       |                    |                  |                |         |

#### **Test the Configuration**

- 1. Go to the BlokSec administration console, and navigate to the newly created **BeyondTrust Remote Support for Representatives application**.
- 2. Click the settings icon.
- 3. Select Create Account.

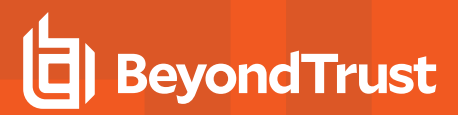

4. Go to the BeyondTrust instance's login page (for example, <u>https://eval######.beyondtrustcloud.com/login/login</u>) and click **Use SAML Authentication**.

| Administrative Interface          |
|-----------------------------------|
| PLEASE LOG IN                     |
| Username                          |
| Password                          |
| LOG IN<br>Use SAML Authentication |

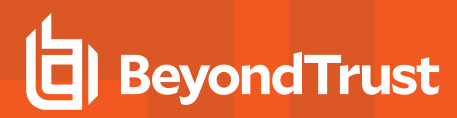

5. Enter the username created in the step above.

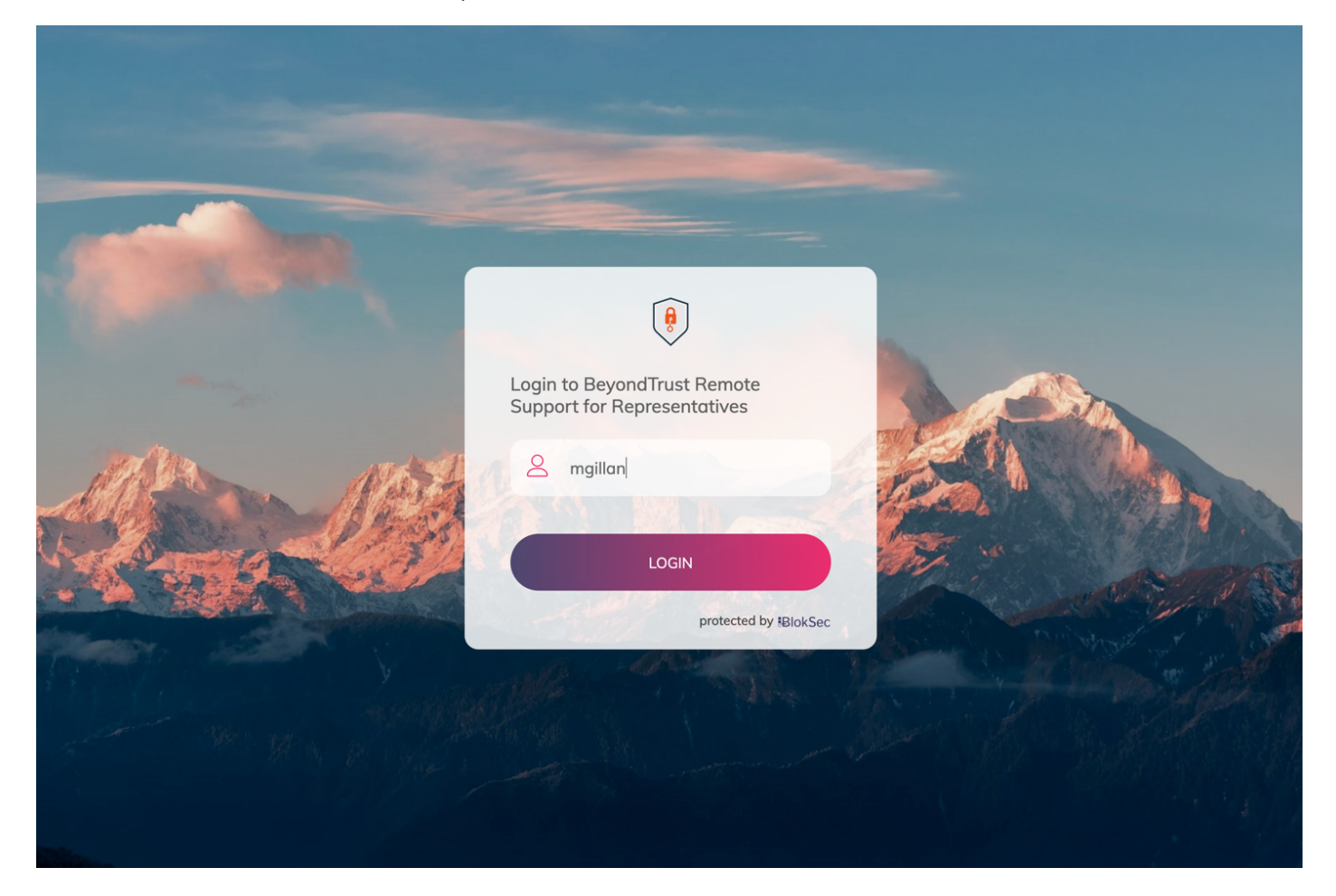

- 6. BlokSec sends a push notification to the user's mobile application to authenticate the representative.
- 7. The representative can review the request, and then approve it. The device performs a biometric authentication (e.g., fingerprint or facial recognition depending on the mobile device's capabilities), and then a digital signature is sent to the BlokSec service to verify the representative's authenticity.

|                                                           | 7:25<br>≪ Firefox #1 🕆 ■                                             |
|-----------------------------------------------------------|----------------------------------------------------------------------|
| <image/> <image/> <text><text><text></text></text></text> | Nuthentication Request BeyondTrust Remote Support for R Show Details |

8. The representative is securely logged into the BeyondTrust Remote Support console.

| My Account     Configuration     Iump™ | BeyondTrust My Account 9<br>Remote Support                                                                                                    | • |
|----------------------------------------|----------------------------------------------------------------------------------------------------|---|
| A Vault                                | MYACCOUNT                                                                                                    |   |
|                                        | WEB REP CONSOLE LAUNCH WEB REP CONSOLE REPRESENTATIVE CONSOLE                                                                                                    |   |
|                                        | Choose Platform          macOS®       ✓         Requires macOS® 10.14 or higher.       ✓         DOWNLOAD REPRESENTATIVE CONSOLE       If you have already installed the Desktop-based Representative Console, then click "Launch Desktop Representative Console" below.         Follow these steps for the initial login to the Representative Console: |   |
| «                                      | <ol> <li>Download and run the Representative Console software.</li> <li>Follow the installation wizard to install the software.</li> <li>When the installation is complete, click the "Launch Desktop Representative Console" I I'm your onboarding assistant.<br/>LAUNCH DESKTOP REPRESENTATIVE CONSOLE</li> </ol>                                      | 8 |

### BlokSec and BeyondTrust Remote Support for Public Portal

Traditional remote access methods such as RDP, VPN, and legacy remote desktop tools lack granular access management controls. These processes enable easy exploits via stolen credentials and session hijacking. Extending remote access to your vendors makes matters even worse.

BeyondTrust Secure Remote Access enables organizations to apply least privilege and audit controls to all remote access from employees, vendors, and service desks. BlokSec provides users the ability to securely connect without the hassle of passwords or MFA. Representatives and public portals are supported.

Remote Support for representatives provides the ability to configure a SAML authentication provider, which needs to be configured to point to BlokSec instance. Configuration is required in both products.

To learn more about BlokSec, please see the BlockSec website at https://bloksec.com/.

#### Prerequisites

- Installed BeyondTrust Remote Support instance
- Installed BlokSec instance
- · BlokSec test users with mobile app installed

### **Remote Support for Public Portal**

#### **Create Remote Support for Public Portal Application in the BlokSec Administration Console**

Remote Support for the public portal provides the ability to configure a SAML authentication provider, which needs to be configured to point to the BlokSec instance.

Log in to Bloksec and follow the steps below.

- 1. From the dashboard, click + Add Application.
- 2. Select Create from Template.

16

3. Select the BeyondTrust Remote Support Public Portal template.

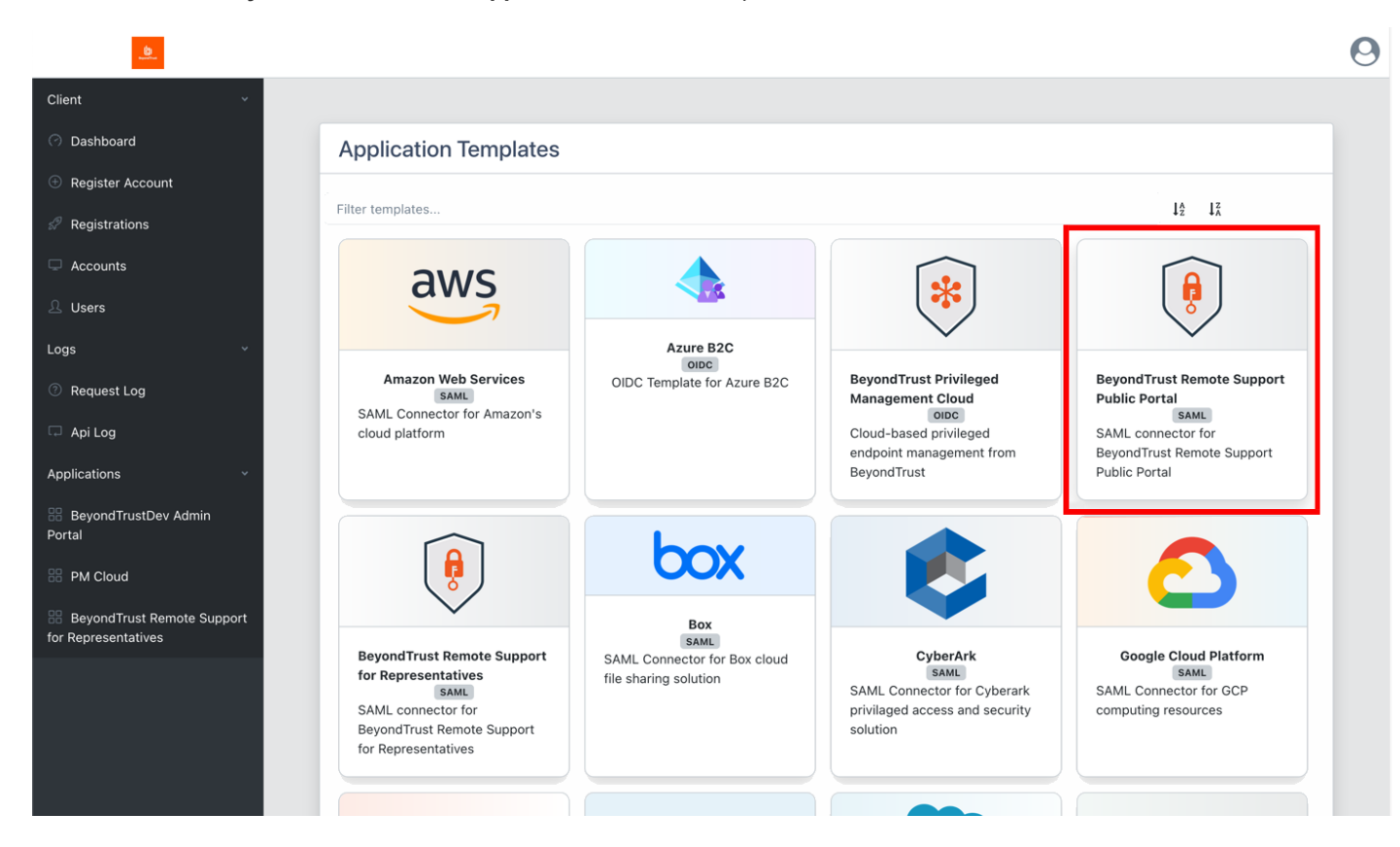

SALES: www.beyondtrust.com/contact SUPPORT: www.beyondtrust.com/support DOCUMENTATION: www.beyondtrust.com/docs

- 4. On the Create Application screen:

  - Set the NameID Source to User email.

| Create Application                          |                                             |  |  |  |  |  |
|---------------------------------------------|---------------------------------------------|--|--|--|--|--|
|                                             | Application Branding                        |  |  |  |  |  |
|                                             | SSO Type                                    |  |  |  |  |  |
|                                             | SAML                                        |  |  |  |  |  |
|                                             | Name                                        |  |  |  |  |  |
|                                             | BeyondTrust Remote Support - Public Portals |  |  |  |  |  |
|                                             | Logo URI                                    |  |  |  |  |  |
|                                             | https://                                    |  |  |  |  |  |
|                                             | Background URI                              |  |  |  |  |  |
|                                             |                                             |  |  |  |  |  |
|                                             | Session length                              |  |  |  |  |  |
|                                             |                                             |  |  |  |  |  |
|                                             | Entity ID                                   |  |  |  |  |  |
|                                             | https://{your-instance-url}/public_portal   |  |  |  |  |  |
|                                             | NameID Source                               |  |  |  |  |  |
| RevondTrust Remote Sunnort - Dublic Dortals | User email v                                |  |  |  |  |  |
| beyond must remote support - Fubic Fortais  | Assertion Consumer Service                  |  |  |  |  |  |
|                                             | https://{your-instance-url}/process         |  |  |  |  |  |
|                                             | Single Logout Service                       |  |  |  |  |  |
|                                             |                                             |  |  |  |  |  |
| SAML                                        | Name ID Format                              |  |  |  |  |  |
|                                             | × Persistent                                |  |  |  |  |  |
|                                             | Request Signed                              |  |  |  |  |  |
|                                             | Custom Attributes                           |  |  |  |  |  |
| Ø Cancel                                    | + Add Attribute O Submit                    |  |  |  |  |  |
|                                             |                                             |  |  |  |  |  |

5. Submit the new application, and then make note of the SSO Uri and save the X.509 Signing Certificate in a new file, for example, signing\_cert.pem.

| BeyondTrust Remote Support Public Portal |                               |                                                |  |  |
|------------------------------------------|-------------------------------|------------------------------------------------|--|--|
|                                          | SSO Configura                 | tion                                           |  |  |
|                                          | SSO Type                      | SAML                                           |  |  |
|                                          | Entity ID                     | https://                                       |  |  |
|                                          | NameID Source                 | User email                                     |  |  |
|                                          | Assertion Consumer<br>Service | https://beyondtrustcloud.com/saml/sso          |  |  |
|                                          | SSO Uri                       | https://api.bloksec.io/sso/SingleSignOnService |  |  |
|                                          | X.509 Signing<br>Certificate  | View Cert                                      |  |  |
|                                          | Metadata                      | Download                                       |  |  |
|                                          | Custom Attribu                | tes                                            |  |  |
| •                                        | Email                         | Email                                          |  |  |
|                                          | FirstName                     | First name                                     |  |  |
|                                          | LastName                      | Last name                                      |  |  |
|                                          | Username                      | Username                                       |  |  |
|                                          |                               |                                                |  |  |

SALES: www.beyondtrust.com/contact SUPPORT: www.beyondtrust.com/support DOCUMENTATION: www.beyondtrust.com/docs

#### Configure the SAML for Public Portals Identity Provider in BeyondTrust

Log in to BeyondTrust Remote Support. Continue with the steps below.

1. Click the Users & Security > Security Providers tab, click + Add, and select SAML for Public Portals.

| Status My Account Configuration | 년) BeyondTrust<br>Remote Support               | Users & Secu            | VITY PROVIDERS SESSION POLICIES | GROUP POLICIES ••• |
|---------------------------------|------------------------------------------------|-------------------------|---------------------------------|--------------------|
| ন্দি Jump™<br>丹ি Vault          | SECURITY PROVIDERS                             | + ADD                   |                                 |                    |
| Rep Console                     | Local<br>Provides:<br>• User authentication    | RADIUS<br>Kerberos      |                                 | Available 🐽 🧭      |
| Reports                         | • User provisioning<br>Authenticating locally. | SAML For Public Portals |                                 |                    |
| Public Portals                  | SAML PROVIDERS                                 |                         |                                 |                    |

- 2. Under Identity Provider Settings:
  - Enter the Entity ID: https://api.bloksec.io
  - Set the **Single Sign-On Service URL** to the **SSO Uri** value provided by BlokSec when the new application was submitted in the BlokSec Administration Console. For example, *https://api.bloksec.io/sso/SingleSignOnService/{unique ID}*.
  - Click + UPLOAD CERTIFICATE and upload the certificate downloaded from BlokSec when the new application was submitted in the BlokSec Administration Console.

| Status               | 6                                              | lloors & So      | curity             |                  |                | Admin 🔻 |
|----------------------|------------------------------------------------|------------------|--------------------|------------------|----------------|---------|
| L My Account         | BeyondTrust     Remote Support                 | 03613 & 36       | curity             |                  |                |         |
|                      | Remote Support                                 | USERS REP INVITE | SECURITY PROVIDERS | SESSION POLICIES | GROUP POLICIES | •••     |
| _ <del>-</del> Jump™ | CANCEL SAVE                                    |                  |                    |                  |                |         |
| 🕂 Vault              |                                                |                  |                    |                  |                |         |
| Rep Console          | ADD SECURITY PROVID                            | ER               |                    |                  |                |         |
| 🐣 Users & Security   | • Required field                               |                  |                    |                  |                |         |
| Reports              | Name                                           |                  |                    |                  |                |         |
|                      | SAML-For-Public-Portais                        |                  |                    |                  |                |         |
| Public Portals       | Enabled                                        |                  |                    |                  |                |         |
| ல் Management        | Collapse All                                   |                  |                    |                  |                |         |
| Appliance            | Identity Provider Settings 🔺                   |                  |                    |                  |                |         |
|                      | Metadata 🚯                                     |                  |                    |                  |                |         |
|                      | + UPLOAD IDENTITY PROVIDER                     | R METADATA       |                    |                  |                |         |
|                      | Entity ID •                                    |                  |                    |                  |                |         |
|                      | https://api.bloksec.io                         |                  |                    |                  |                |         |
|                      | Single Sign-On Service URL •                   |                  |                    |                  |                |         |
|                      | https://api.bloksec.io/sso/SingleS             | SignOnService/   |                    |                  |                |         |
|                      | SSO URL Protocol Binding                       |                  |                    |                  |                |         |
|                      | HTTP POST                                      | ~                |                    |                  |                |         |
|                      | Server certificate • 🚯<br>+ UPLOAD CERTIFICATE |                  |                    |                  |                |         |

SALES: www.beyondtrust.com/contact SUPPORT: www.beyondtrust.com/support DOCUMENTATION: www.beyondtrust.com/docs

#### **Configure the Public Portal to Require SAML Authentication**

1. On the Public Portals > Public Sites tab, edit the public site for the portal to be authenticated with BlokSec.

|        | Status<br>My Account<br>Configuration | <mark>(</mark><br>Remote | ) BeyondTrust<br>Support | Public SITES    | Portals<br>schedule | 5<br>HTML TEM | IPLATES     | CUSTOMER NOTICES | FILE STORE | Admin 🔻               |
|--------|---------------------------------------|--------------------------|--------------------------|-----------------|---------------------|---------------|-------------|------------------|------------|-----------------------|
| ₽<br>₽ | Jump™<br>Vault                        |                          | SITES + ADD              |                 |                     |               |             |                  |            |                       |
| -      | Rep Console                           | <b>1 Item</b><br>Name ▲  | Site Addresses           |                 |                     | F             | Public Temp | late Schedule    |            |                       |
| *      | Users & Security<br>Reports           | Default                  | <u>https:</u>            | .beyondtrustclc | <u>oud.com</u>      | [             | Default     | Test_Sche        | dule       | <b>A</b>              |
| Ţ      | Public Portals                        | 1                        |                          |                 |                     | 25 🗸          |             |                  | Show       | ving items 1 - 1 of 1 |
| ŵ      | Management                            |                          |                          |                 |                     |               |             |                  |            |                       |
|        | Appliance                             |                          |                          |                 |                     |               |             |                  |            |                       |

- 2. Check the Require SAML Authentication box.
- 3. Click Save.

| Status                   |                                | Public       | Portals  | 5              |                  |            | 😫 Admin 🔻 |
|--------------------------|--------------------------------|--------------|----------|----------------|------------------|------------|-----------|
| Legisland My Account     | Remote Support                 |              |          |                |                  |            |           |
| Configuration            |                                | PUBLIC SITES | SCHEDULE | HTML TEMPLATES | CUSTOMER NOTICES | FILE STORE | •••       |
| Jump™                    | CANCEL SAVE                    |              |          |                |                  |            |           |
| 🕂 Vault                  |                                |              |          |                |                  |            |           |
| Rep Console              | EDIT PUBLIC SITE               |              |          |                |                  |            |           |
| 📇 Users & Security       | • Required field               |              |          |                |                  |            |           |
| Reports                  | Name •<br>Default              |              |          |                |                  |            |           |
| Public Portals           | Site Addresses • 🕄             |              |          |                |                  |            |           |
| Management     Appliance | .beyondtrustcloud.c            | om           |          |                |                  |            |           |
|                          |                                |              | 2        |                |                  |            |           |
|                          | Default Support Button Profile |              |          |                |                  |            |           |
|                          | None                           |              | $\sim$   |                |                  |            |           |
|                          | Public Template                |              |          |                |                  |            |           |
|                          | Default                        |              | ~        | 1              |                  |            |           |
|                          | Require SAML Authentication    | n 🕄          |          |                |                  |            |           |
|                          | Display Customer Notices       | )            |          | -              |                  |            |           |

#### **Test the Configuration**

- 1. Go to the BlokSec administration console, and navigate to the newly created **BeyondTrust Remote Support for Representatives application**.
- 2. Click the settings icon.
- 3. Select Create Account.

4. Go to your BeyondTrust instance's public site (for example, <u>https://eval######.beyondtrustcloud.com</u>) and click the **Login** button.

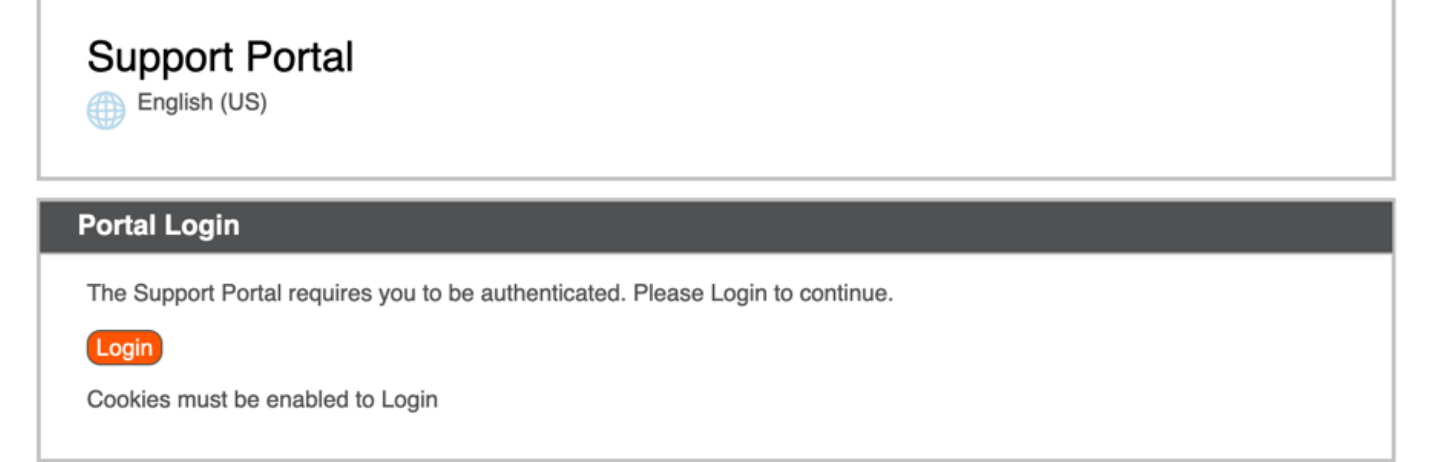

SALES: www.beyondtrust.com/contact SUPPORT: www.beyondtrust.com/support DOCUMENTATION: www.beyondtrust.com/docs

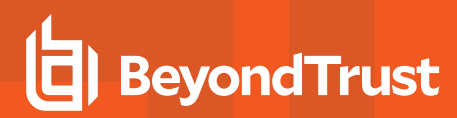

5. Enter the username created in the step above.

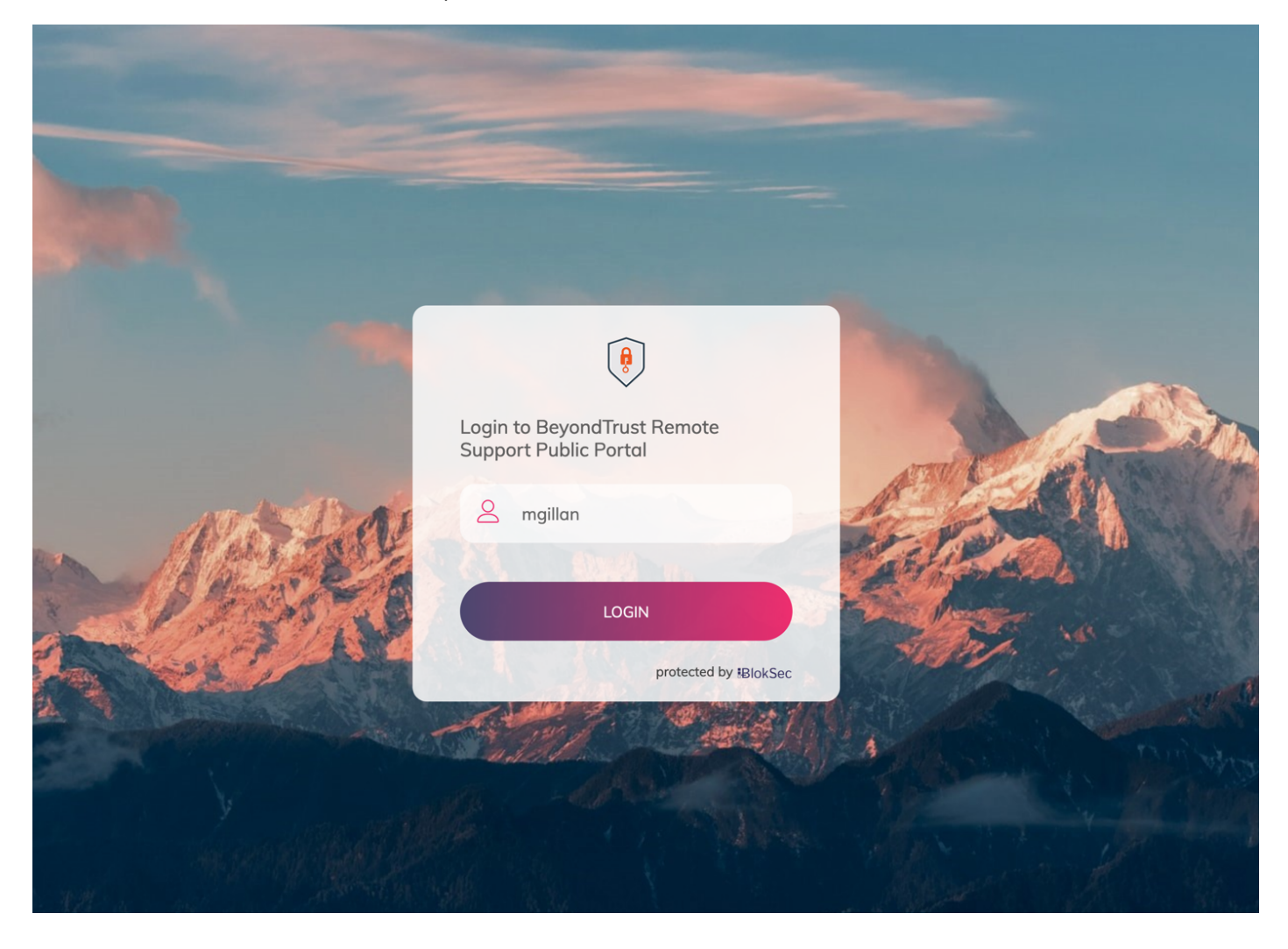

SALES: www.beyondtrust.com/contact SUPPORT: www.beyondtrust.com/support DOCUMENTATION: www.beyondtrust.com/docs

- 6. BlokSec sends a push notification to the user's mobile application to authenticate the representative.
- 7. The representative can review the request, and then approve it. The device performs a biometric authentication (e.g., fingerprint or facial recognition depending on the mobile device's capabilities), then a digital signature is sent to the BlokSec service to verify the representative's authenticity.

|                                                                                                    | 7:25<br>■ Firefox #11 중 ■                                                                                                    |
|----------------------------------------------------------------------------------------------------|----------------------------------------------------------------------------------------------------|
| Image: constraint of the series of the series o | <image/> <image/> <section-header><section-header><section-header><section-header><section-header></section-header></section-header></section-header></section-header></section-header> |

8. The representative is securely logged into the BeyondTrust Remote Support portal.

| Support Portal      |                              |
|---------------------|------------------------------|
| Representatives     | 2                            |
|                     |                              |
| Session Key         | 2                            |
| Subr                | nit                          |
| Issue Submission    | 2                            |
| Your Issue          | - Please choose an issue - v |
| Your Name           |                              |
| Company Name        |                              |
| Describe Your Issue | Submit                       |

Copyright © 2002-2022 BeyondTrust Corporation. Redistribution Prohibited. All Rights Reserved.

BeyondTrust Remote Support